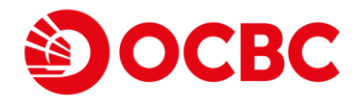

Please allow notifications and the required permissions in order to activate OneToken. Simply follow these steps after installing the OCBC Business Mobile Banking app.

1. Download app and allow:

For iOS devices:

| Pre-requisite                                                                                                    | Reason of allowing permission(s)                                                                                                    | Here is where you can access your notifications |  |
|----------------------------------------------------------------------------------------------------|----------------------------------------------------------------------------------------------------|-------------------------------------------------|--|
| 1. Send notifications<br>"Business" Would Like to<br>Send You Notifications<br>Notifications may include alerts,<br>sounds and icon badges. These can be<br>configured in Settings.<br>Don't Allow Allow<br>For Android devices: | Whenever you login, OCBC OneToken will<br>send a push notification to your mobile<br>device that allows you to seamlessly log<br>in and transact.                                                                   |                                                 |  |
| Pre-requisite                                                                                                    | Reason of allowing permission(s)                                                                                                    | Login                                           |  |
| <ol> <li>Make and manage phone calls</li> <li>Allow Business to<br/>make and manage<br/>phone calls?</li> <li>1 of 2 DENY ALLOW</li> </ol>                                                                                       | <ul> <li>This permission access will allow you to</li> <li>Contact us (from the Contact Us screen) within the app</li> <li>Access your phonebook when you perform a DuitNow transfer to a mobile number.</li> </ul> | C De Colen More                                 |  |

This is required for activation of OCBC OneToken. File storage access is required to install OCBC OneToken in your mobile device.

Please be rest assured that we will not access your personal files.

2 of 2

2. Access photos, media, and files

Allow Business to access photos, media

and files on your

DENY ALLOW

device?

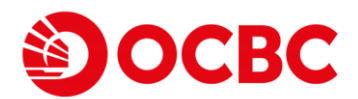

## Alternatively, turn on notifications and permissions for OneToken activation by simply following these steps.

## 1. Notifications

## For IOS devices: Step 1: Access Settings > Select Notifications Step 2: Select OCBC Malaysia Business Mobile Banking app ("Business") > Turn on Notifications For Android devices: Step 1: Access Settings > Select Apps & Notifications Step 2: Select Notifications > Select App Notifications Step 3: Select OCBC Malaysia Business Mobile Banking app ("Business") > Turn on Notifications

## 2. Permissions (applicable to Android devices only)

| Ste                                                                                                    | ep 1: Access Settings > S                                             | elect Apps & Noti       | ficatior | ns > App Info   |             |  |  |
|----------------------------------------------------------------------------------------------------|-----------------------------------------------------------------------|-------------------------|----------|-----------------|-------------|--|--|
| Ste                                                                                                    | Step 2: Select OCBC Malaysia Business Mobile Banking app ("Business") |                         |          |                 |             |  |  |
| Ste                                                                                                    | ep 3: Select App Permis                                               | sions                   |          |                 |             |  |  |
|                                                                                                    | > Turn on permissions for Phone and Storage                           |                         |          |                 |             |  |  |
| 0                                                                                                    |                                                                       | 정 11 jan jan 74% 🗃 2:06 | 0        |                 | ⑦ ½ ¼ ¾ 74% |  |  |
| *                                                                                                    | - App info                                                            |                         | ÷        | App permissions | 9 m 1       |  |  |
| Business<br>Installed<br>DISABLE<br>UNINSTALL<br>App notifications<br>Permissions<br>Phone and Storage<br>Storage | Business                                                              |                         | ٢        | Business        |             |  |  |
|                                                                                                    |                                                                       | ٥                       | Camera   |                 |             |  |  |
|                                                                                                    | DISABLE                                                               | FORCE STOP              | ₿        | Contacts        | 4 90        |  |  |
|                                                                                                    | 9 UNINSTALL                                                           |                         | 0        | Location        | 9 🐌 *       |  |  |
|                                                                                                    | App notifications                                                     |                         | e.       | Phone S Q       |             |  |  |
|                                                                                                    | Permissions<br>Phone and Storage                                      |                         |          | Storage         |             |  |  |
|                                                                                                    | Storage                                                               | .4 .5 .0                |          |                 | 4 5 Q       |  |  |
|                                                                                                    | 32.33 MB used in internal storage                                     |                         |          |                 |             |  |  |